## 罗米测控网关远程配置操作文档 V1.1

罗米测控开发了网关远程部署系统,便于用户远程下载工程配置。 系统与网关配置工具配套使用。

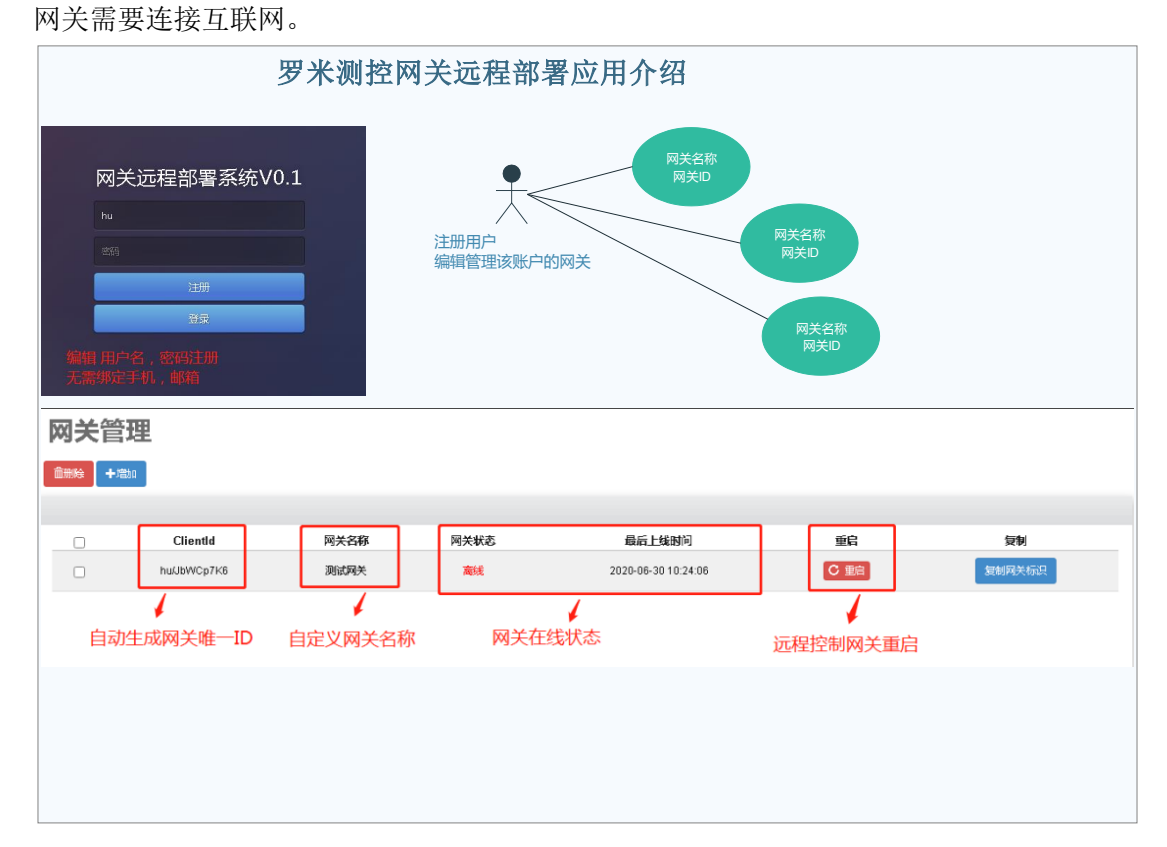

1. 通过浏览器登录 www.iotddc.com:8081,注册用户

| 网关远程部署系统V0.1 | L |
|--------------|---|
| hu           |   |
|              |   |
| 注册           |   |
| 登录           |   |
|              |   |
|              |   |
|              |   |

WWW.Imgateway.com 黄山罗米测控技术有限公司

2. 编辑管理该账户下网关

| 网关管 | 理           |      |      |        |      |        | н |
|-----|-------------|------|------|--------|------|--------|---|
|     | 增加          |      |      |        |      |        |   |
|     | ClientId    | 网关名称 | 网关状态 | 最后上线时间 | 重启   | 复制     |   |
|     | hu/JbWCp7K6 | 测试网关 | 高线   |        | C 重启 | 复制网关标识 |   |
|     |             |      |      |        |      |        |   |
|     |             |      |      |        |      |        |   |
|     |             |      |      |        |      |        |   |
|     |             |      |      |        |      |        |   |
|     |             |      |      |        |      |        |   |
|     |             |      |      |        |      |        |   |

Clientld: 自动生成,用户标记网关的唯一标识 网关名称: 自定义 网关状态: 在线,离线 最后上线时间: 网关最后一次连接上远程部署系统的时间 重启: 远程控制网关重启 复制网关标识: 用户快速复制网关标识,粘贴到配置工具对网关进行设置

3. 打开配置工具,进入网关管理,将网关连接到电脑或电脑所在的局域网,搜索网关。 选中网关 IP,点击"系统设置"中的"设置远程配置",分别填写

网关管理平台: <u>www.iotddc.com</u>

端口:<u>1885</u>

1

网关 ID: <u>网关管理页面为该网关分配的</u> Clientld

| 铝 添加阿关 Q 搜索阿关 ♂ 设置 P ⑬ 系统设                                                                                                    | <u></u> 五                             | 🍒 Language 👻 明 帮助 👻 ⑦ 关于 💌   |
|----------------------------------------------------------------------------------------------------|---------------------------------------|------------------------------|
| 导航菜单 《 实                                                                                                    | 时数据 运行日志 Ping 串口测试                    |                              |
| 工程配置 网关管理 设备模板 4 5                                                                                                    | 系统设置                                  | ×                            |
| Online gateway                                                                                                    |                                       | <u>^</u>                     |
| Laaa]192.168.1.233                                                                                                    | 常用 开发者模式                              | 采集时间                         |
| 🗟 192.168.0.112                                                                                                    |                                       | 2020-06-28 16:05:49          |
|                                                                                                    | 密码: Password A P 団 の                  | 2020-06-28 16:05:49          |
|                                                                                                    | 2015 至示 更改密码 网关备: 设置远程和置              | 2020-06-28 16:05:49          |
|                                                                                                    | 验证 设置远程配置                             | 2020-06-28 16:05:49          |
|                                                                                                    |                                       | 2020-06-28 16:05:49          |
|                                                                                                    |                                       | 2020-06-28 16:05:49          |
|                                                                                                    | 上传工程 网关校时 重启网关 网关管理平台: www.iotddc.com | 2020-06-28 16:05:49          |
|                                                                                                    | 维护 端口: 1885                           | 2020-06-28 16:05:49          |
|                                                                                                    |                                       | 2020-06-28 16:05:49          |
|                                                                                                    | 网关ID: hw/bbWCp7K6                     | 2020-06-28 15:52:38          |
|                                                                                                    |                                       | 2020-06-28 15:52:28          |
|                                                                                                    | ⑦ 确定                                  | 2020-06-28 16:05:49          |
|                                                                                                    |                                       | 2020-06-28 15:52:28 👻        |
| 系统日志                                                                                                    |                                       | ●是否滚动 ●显示运行日志 🗟 📋 👻          |
| <ul> <li>① 2020-06-28 15:05:20 软件开始运行</li> <li>② 2020-06-28 15:05:22 工程test*打开成功</li> <li>③ 2020-06-28 15:57:53 搜索结束</li> </ul> |                                       |                              |
|                                                                                                    |                                       |                              |
| -                                                                                                    | ◎ Copyright 2019 by 黄山罗米则控技术有限公司 本    | 地时间 2020 😓 英 🤳 🖓 🖳 🔮 🛣 🐇 🕇 🌽 |

4. 重启网关,将网关放置在可以连接互联网的环境中,网关通过有线网络或者自带 4G 模 块连接互联网。

注意: 414 系列网关只有 eth0 可以连接互联网

203,403 系列网关自带 4G 模块

当网关正常连接罗米测控远程部署系统,平台页面会显示该网关状态"在线"

|                                                                                                    | 刘关管 | 理           |      |             |                     |                                        |        |  |
|----------------------------------------------------------------------------------------------------|-----|-------------|------|-------------|---------------------|----------------------------------------|--------|--|
| Clientid         府关名称         月关线态         最后上线时间         里启         契制           hu/JUN/Cp7K6<         测试用关         征线         2020-06-28 16:08:51         C 里启         复制用关玩品 |     | - 増加        |      |             |                     |                                        |        |  |
| U Clientitu PizKelo PizKelo asaL2883/0 2014<br>huJUN/Cp7K6 期试阅关 征线 2020-06-28 16.06.51 C 图图 就版阅关历3                                                                              |     | Clientid    | 同节分钟 | <b>MYUX</b> |                     | <b>6</b> 0                             | ferdad |  |
|                                                                                                    |     | hu/JbWCp7K6 | 测试网关 | 在线          | 2020-06-28 16:08:51 | 「三日日日日日日日日日日日日日日日日日日日日日日日日日日日日日日日日日日日日 | 复制网关标识 |  |
|                                                                                                    |     |             |      |             |                     |                                        |        |  |
|                                                                                                    |     |             |      |             |                     |                                        |        |  |
|                                                                                                    |     |             |      |             |                     |                                        |        |  |
|                                                                                                    |     |             |      |             |                     |                                        |        |  |
|                                                                                                    |     |             |      |             |                     |                                        |        |  |
|                                                                                                    |     |             |      |             |                     |                                        |        |  |
|                                                                                                    |     |             |      |             |                     |                                        |        |  |

🧐 op 🥥 🕫 🍨 📟 😓 🖀 🌶 🖌

5. 显示在线时,可通过配置工具进行远程配置。打开工程,点击下载工程,选择远程下载 填写如下信息:

网关管理平台: www.iotddc.com

用户名: 根据注册信息填写

密码: 根据注册信息填写

1

点击登录,下方网关 ID 中,出现该用户在远程部署系统编辑的网关信息,选中待配置 网关,点击远程下载,完成远程配置。

| ▷ 工程管理 1. 下载工程 > PC端运行工程                                                                                                    | ∥ 工具 ▼                                 |                                                                               | 🕞 Language ▼ 💷 帮助 ▼ 📀 关于 ▼               |
|----------------------------------------------------------------------------------------------------|----------------------------------------|-------------------------------------------------------------------------------|------------------------------------------|
| <ul> <li>SK菜単 《</li> <li>I電在芝園 同米管理 设备機能</li> <li>□ test</li> <li>□ dostway</li> <li>✓ 此時点</li> <li>□ 用户点</li> <li>□ 用户点</li> <li>□ 計算点</li> <li>図 系統点</li> <li>● 数据符法</li> <li>▲ Modus</li> <li>● 2000</li> <li>● Almk</li> <li>● Tink</li> <li>● Almk</li> <li>● Tink</li> <li>● Almk</li> <li>● Tink</li> <li>● Almk</li> <li>○ Mink</li> <li>◆ Tink</li> <li>○ Or CML-DA Server</li> <li>○ GPK + Mat</li> <li>○ JavaScne♥#本編曲</li> </ul> | 下數工程<br>内詞下<br>同大電<br>用户名<br>密丹<br>同共口 | X 正程下载<br>理平台: www.iotddc.com 8081<br>: hu<br>abc ② i<br>: huUbWCp7K80购却码关) ✓ |                                          |
| 系统日志                                                                                                    |                                        | 上 远程下載 ⊗ 取消                                                                   | ●是否滚动 ●显示运行日志 ◎ □ ●                      |
| <ul> <li>○ 2020-06-28 15:05:20 软件并始运行</li> <li>○ 2020-06-28 15:05:22 工程1ees1打开成功</li> <li>○ 2020-06-28 15:75:31 #常结束</li> <li>○ 2020-06-28 16:07:23 网关重启成功!</li> <li>○ 2020-06-28 16:08:30 网关重启成功!</li> </ul>                                                                                                    |                                        |                                                                               |                                          |
|                                                                                                    | © Copyright 2019                       | by 黄山罗米班控技术有限公司                                                               | 本地时间 2020-10-20-10-00 9 4 4 10 2 2 2 3 5 |
|                                                                                                    |                                        |                                                                               |                                          |